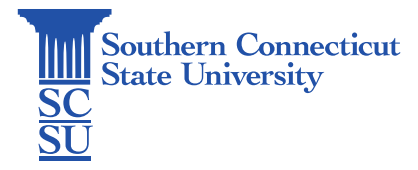

ESRI ArcGIS: How to log in to ArcGIS Revision Date: (August 22, 2024)

## **ESRI ArcGIS: How to Log in to ArcGIS**

| Introduction            | 1 |
|-------------------------|---|
| How to Log In to ArcGIS | 1 |

## Introduction

This guide will show how to log in to ArcGIS via web route. Please note that this application is only available on university computers in designated labs and classrooms.

## How to log in to ArcGIS

- 1. Open a browser and enter the URL southernct.maps.argis.com
- 2. Click on Southern CT State University Login.

| Sign in to Southern Connecticut<br>State University                           | esri      |
|-------------------------------------------------------------------------------|-----------|
| Southern CT State University Login                                            |           |
| ArcGIS login                                                                  | ~         |
| Not a member of this organization?<br>Sign in to your account on ArcGIS Onlin | <u>1e</u> |
|                                                                               | Privacy   |

3. When prompted, enter your SCSU login credentials to verify. Be sure to enter your full SCSU email and password.

| A BE CHAN |                                       |         |       |
|-----------|---------------------------------------|---------|-------|
|           |                                       |         |       |
| 14        | Southern                              |         |       |
|           | SC Connecticut<br>SU State University |         | 2     |
|           | $\leftarrow$ otusowl@southernct.edu   |         |       |
| -         | Enter password                        |         | 0     |
|           |                                       |         |       |
|           |                                       |         | _     |
|           | Forgot my password                    |         |       |
|           |                                       |         |       |
|           |                                       | Sign in |       |
|           |                                       |         | -     |
|           |                                       |         | - 354 |

4. Accept the CSCU IT Policies by clicking OK.

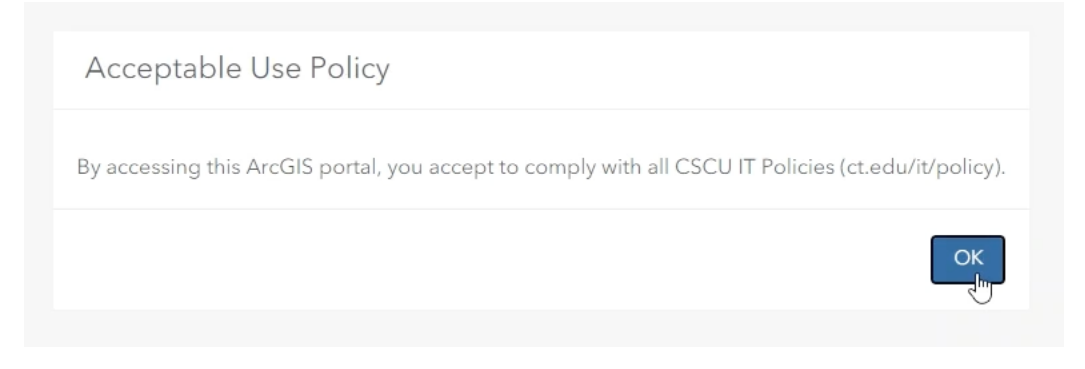

5. Once completed you should have access to the ArcGIS Home Page.